## Inštalačný postup pre TV SAMSUNG (OS Tizen)

(niektoré položky sa môžu odlišovať od modelu TV)

- Pošlite aktivačnú SMS (presný tvar nájdete v priloženom inštalačnom manuáli),
  - odpíšte si z CA modulu číslo Smartkarty a CA modulu
  - pošlite aktivačnú SMS v tvare podľa inštalačného manuálu.
- Uveďte Váš TV do tzv. výrobných nastavení (pre výrobné nastavenia si podrobne pozrite si príručku k vášmu TV) prípadne nižšie uvedený postup.

## A Upozorňujeme, že týmto krokom sa vymažú všetky aplikácie a nastavenia z TV.

- Vypnite TV.
- Pripojte do TV koaxiálny kábel (satelitný signál z pozície 1W alebo označovaný tiež 0,8W).
- Vložte CAM do slotu v TV a zapojte TV do elektrickej zásuvky (dbajte aby bol CA modul vložený správnym smerom).
- Zapn<mark>ite TV a postupujte podľa pokynov na obrazovke, váš</mark> TV vás prevedie prvotnou inštaláciou.
- Preskočte možnosť nastaviť TV cez telefón / aplikácia SmartThings.
- Vyberte jazyk.
- Vyberte krajinu.
- Informačná obrazovka o pripojených zariadeniach (Satelit, HDMI vstupy), TV automaticky deteguje pripojený satelit.
- Inštalácia Satelitu zvoliť v riadku: "Anténa –> Vložený CAM alebo Magio SAT" a potvrdiť "Ďalej".
- Pripojenie TV na internet (môže sa preskočiť a nastaviť neskôr).
- Akceptujte zmluvné podmienky.
- Preskočiť prihlásenie sa na účet Samsung.
- Informačná obrazovka "Identifikácia sa dokončila" stačí ísť ďalej.
- Informačná obrazovka "Zhrnutie nastavenia TV" stačí ísť ďalej.
- Preskočte inštaláciu aplikácii do "Smart Hub".
- Preskočiť "otestovanie diaľkového ovládania".
- Informačná obrazovka "Poďme sledovať TV!", potvrďte a počkajte na spustenie živého vysielania.
- Počkajte na dokončenie aktivácie CA modulu a nastavenie vami objednaných TV staníc.
- Inštalácia je úspešne dokončená hneď potom ako sa vám zobrazí obraz TV stanice "Jednotka HD".

Pri niektorých modeloch TV sa môže stať že Vám nedohľadala kompletný zoznam TV kanálov. Vtedy je potrebné vypnúť TV na cca 30s a opätovne zapnúť. Pokiaľ nie je vyhľadaný kompletný zoznam TV kanálov ani po tomto kroku, odporúčame spustiť manuálne profil operátora cez menu CA Modulu – Profil operátora – Manuálna inštalácia – Bouquet ID zmeniť na 14592, potvrdiť OK a Spustiť manuálne hľadanie na konci ponuky.

## Postup na vykonanie výrobných nastavení na TV Samsung:

- Na diaľkovom ovládači stlačíme tlačidlo MENU, ktoré nám zobrazí na TV hlavné menu.
- Následne zvolíme položku PODPORA a vyberieme SAMODIAGNOSTIKA.
- V tejto časti vyberieme položku OBNOVIŤ a potvrdíme zadaním PIN kódu.
- Váš TV prijímač sa reštartuje do továrenských nastavení a zobrazí základné inštalačné menu.